## ORIENTAÇÕES PARA ENVIO DE RECURSO ELETRÔNICO (PROVA OBJETIVA / TÍTULOS / REDAÇÃO)

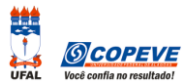

O formulário para envio de recursos eletrônicos está disponível no sistema da COPEVE a partir da data de divulgação do Resultado Preliminar conforme previsão no Edital do Processo Seletivo.

## Como montar seu(s) recurso(s)?

Acesse o Sistema de Inscrição:

- 1. No seu navegador de Internet digite o endereço <u>www.copeve.ufal.br</u> e escolha no menu esquerdo a opção Sistema de Inscrição ou acesse diretamente o link: <u>www.copeve.ufal.br/sistema</u>.
- 2. Digite seu CPF (login) e senha.
- 3. Clique no botão [Recursos], que aparece no menu do lado esquerdo da tela.
- 4. Clique em [Formulário para Envio de Recurso de Questão/Títulos] (quadro A da imagem):
- 5. Selecione o Processo Seletivo desejado (quadro B da imagem) e clique no botão OK.
- 6. Selecione a sua inscrição (quadro C da imagem) e clique no botão OK.
- 7. Selecione o Tipo e o Item que deseja recursar (quadro D da imagem).

ATENÇÃO ao selecionar o TIPO e o ITEM que deseja recursar, pois, caso sua fundamentação não se refira ao item correto, seu recurso será INDEFERIDO.

|                                         | Olá , bem vindo(a) ao sistema                                                    |                                                       | Sair do Sist         |
|-----------------------------------------|----------------------------------------------------------------------------------|-------------------------------------------------------|----------------------|
| Principal                               | Formulário para Envio de Recurso de Questão,                                     | /Títulos <u>Formulário para Envio d</u>               | e Recurso Eletrônico |
|                                         | Imprimir Recurso de Questão/Títulos                                              | A Imprimir Recurso Eletrô                             | nico                 |
| lterar Senha                            | ENVIO DE RECURSO ELETRÔNICO:                                                     |                                                       |                      |
|                                         | Processo Seletivo - Recurso Ele                                                  | trônico (Prova Objetiva/Títulos/R                     | edação) ▼ OK         |
| tualizar Dados                          |                                                                                  |                                                       |                      |
|                                         | Período abo<br>Das h do dia /                                                    | erto para envio de Recursos:<br>/ até as h do dia / / |                      |
| Iscrição                                | Eccelha a Increisão:                                                             |                                                       |                      |
|                                         | 999999 - Cargo / Curso de inscrição                                              | т ок С                                                |                      |
| Comprovante de<br>Inscrição             |                                                                                  |                                                       |                      |
|                                         | Tipo 1 - Questão 02                                                              |                                                       |                      |
| erar Boleto                             |                                                                                  |                                                       |                      |
|                                         | Fundamentação do Recurso:<br>Atenção: para evitar que sua sessão no siste        | ma expire antes do envio do recurso.                  | digite-o primeiramen |
| Requerimento de<br>Atendimento Especial | em um editor de texto e somente depois faça                                      | login no sistema, copie e cole o texto                | no campo abaixo.     |
|                                         | Apague este texto e digite aqui a fundamenta<br>para escrever sua fundamentação. | ação de seu recurso! Você pode utilizar               | até 4000 caracteres  |
| equerimento/Protocolo                   | 7 53                                                                             |                                                       |                      |
| e Entrega de<br>ocumentação             |                                                                                  |                                                       |                      |
| ecursos                                 |                                                                                  |                                                       |                      |
|                                         |                                                                                  |                                                       | E                    |
|                                         |                                                                                  |                                                       |                      |
| ISLA DE Prova                           |                                                                                  |                                                       |                      |
|                                         |                                                                                  |                                                       |                      |
|                                         |                                                                                  |                                                       |                      |
| olaborador                              |                                                                                  |                                                       |                      |
| olaborador                              |                                                                                  | ( 135 / 4000)                                         |                      |
| olaborador                              |                                                                                  | ( 135 / 4000)                                         |                      |
| olaborador                              | -                                                                                | ( 135 / 4000)                                         |                      |

**8.** Você tem até 4.000 (quatro mil) caracteres para fundamentar seu recurso de cada item (quadro **E** da imagem). Ao finalizar, clique no botão Enviar e aguarde o envio.

Seu recurso será encaminhado a base de dados da COPEVE, com cópia para o seu e-mail cadastrado no sistema (favor manter seu e-mail atualizado). Caso você não receba cópia do recurso por e-mail, você poderá reimprimir outra cópia de seu recurso no sistema, clicando na opção **Imprimir Recurso de Questão/Títulos**.

## Não esqueça! Verifique a data de divulgação do resultado e o prazo para envio dos recursos no Edital do respectivo Processo Seletivo.

Em caso de dúvidas telefone para (82) 3214-1692/1694 (8h às 12h e 13h às 17h).